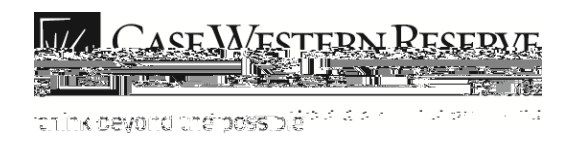

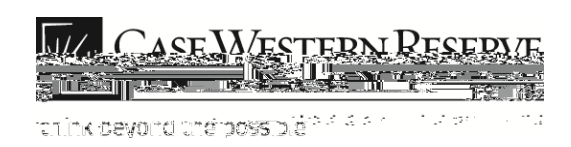

Case Time Approval Manager Self Service Group ID Begins with Search 942 rows **^** 1 101000-EXEMPT 101000-NONEX 2 o . - 101000 97 10170 1-EXEMPT 4 5 10170 1-STUDENT

| Step | Action                                                                                                    |
|------|----------------------------------------------------------------------------------------------------|
| 3.   | The Time Approval search page appears. The departments available to approve will be displayed. Student employees have Student in the department name. |
| 4.   | Scroll through the list or type in the department and select Search.                                                                                  |

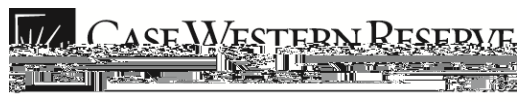

ranink devord unerpossible and a second strange

| The Time Approval Summary page appears. All students that you supervise in the selected department will appear in the list. |
|----------------------------------------------------------------------------------------------------|
| Each employee has a data row, which includes the following items:                                                           |
| Empl ID (employee ID)<br>Name<br>Dept (department)<br>Job Title<br>Employee Class<br>Total Hours (year to date)<br>Status.  |
|                                                                                                    |

| Step | Action                                                                |
|------|-----------------------------------------------------------------------|
| 6.   | To view a student's time sheet, click the92 385.681 131.88 reW nB/TT1 |

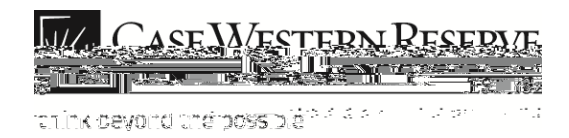

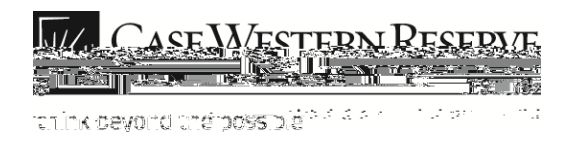

WSR: Work Study is a program awarded to a student with a financial need. Students who receive work

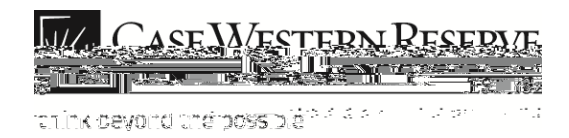

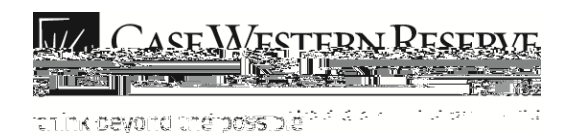

| Step | Action                                                                                                    |
|------|----------------------------------------------------------------------------------------------------|
| 17.  | You can add or remove time entry rows using the <b>Add</b> and <b>Delete</b> buttons.                                                                                                    |
| 18.  | To approve all student time entry rows up to the current date, click the <b>Approve All</b> button.                                                                                                    |
|      | <b>Note</b> : The current system date is initially displayed in the <b>Through</b> field.                                                                                                    |
| 19.  | <b>Note</b> : Clicking the <b>Approve all</b> button (without the <b>Through Date</b> ) may cause future time entry rows to be approved. It is university policy that time cannot be approved in advance of the employee actually working it. |
| 20.  | To remove the approval check marks from all time entry rows, click the <b>Unapprove All</b> button.                                                                                                    |
| 21.  | Click the <b>Save</b> button.                                                                                                    |